## www.tumbagymmix.se

Gruppträning Gymmix Vuxen

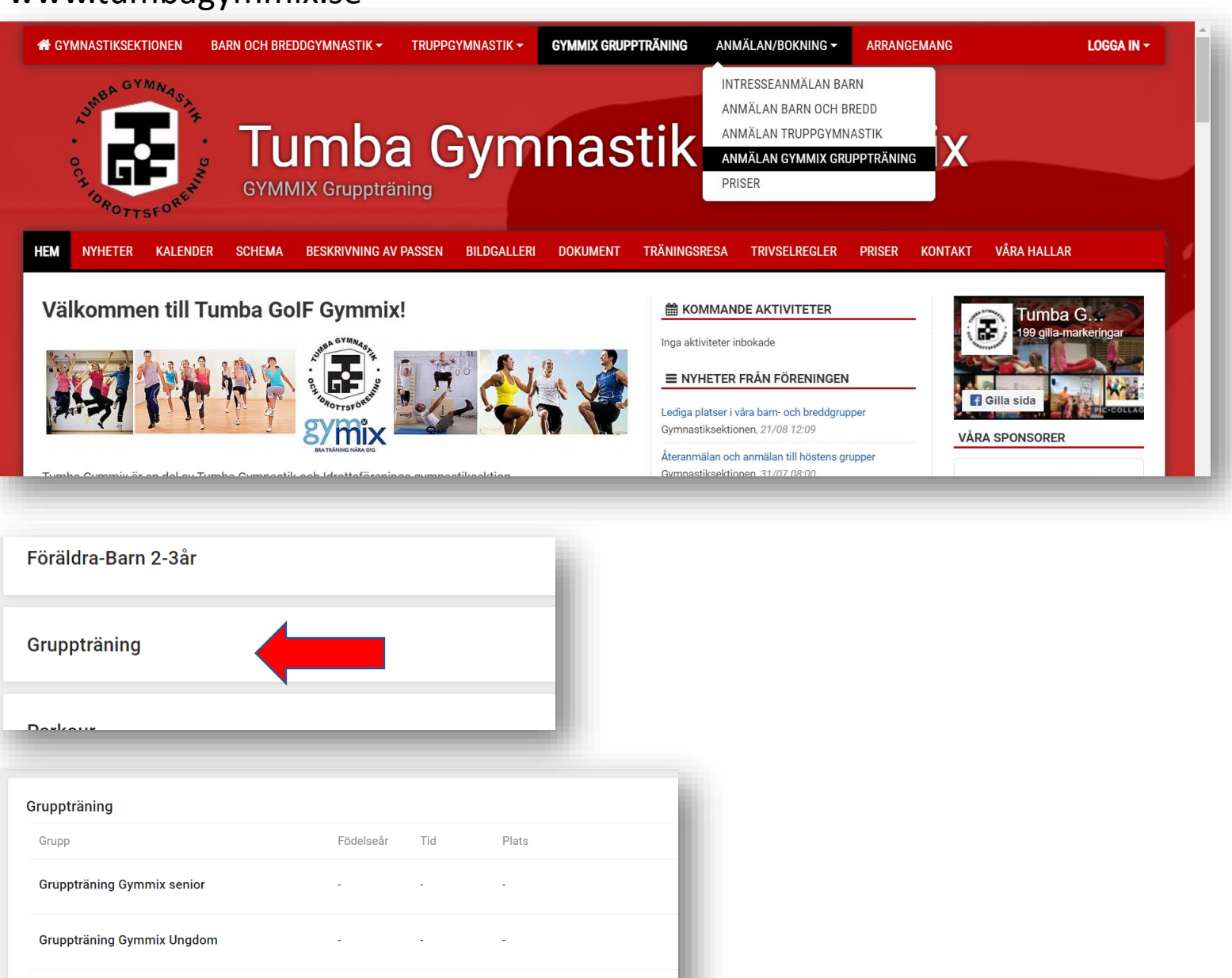

Gå in via hemsidan – eller använd <u>länken</u>.

Välj Gruppträning

Välj din kategori (senior, ungdom eller vuxen)

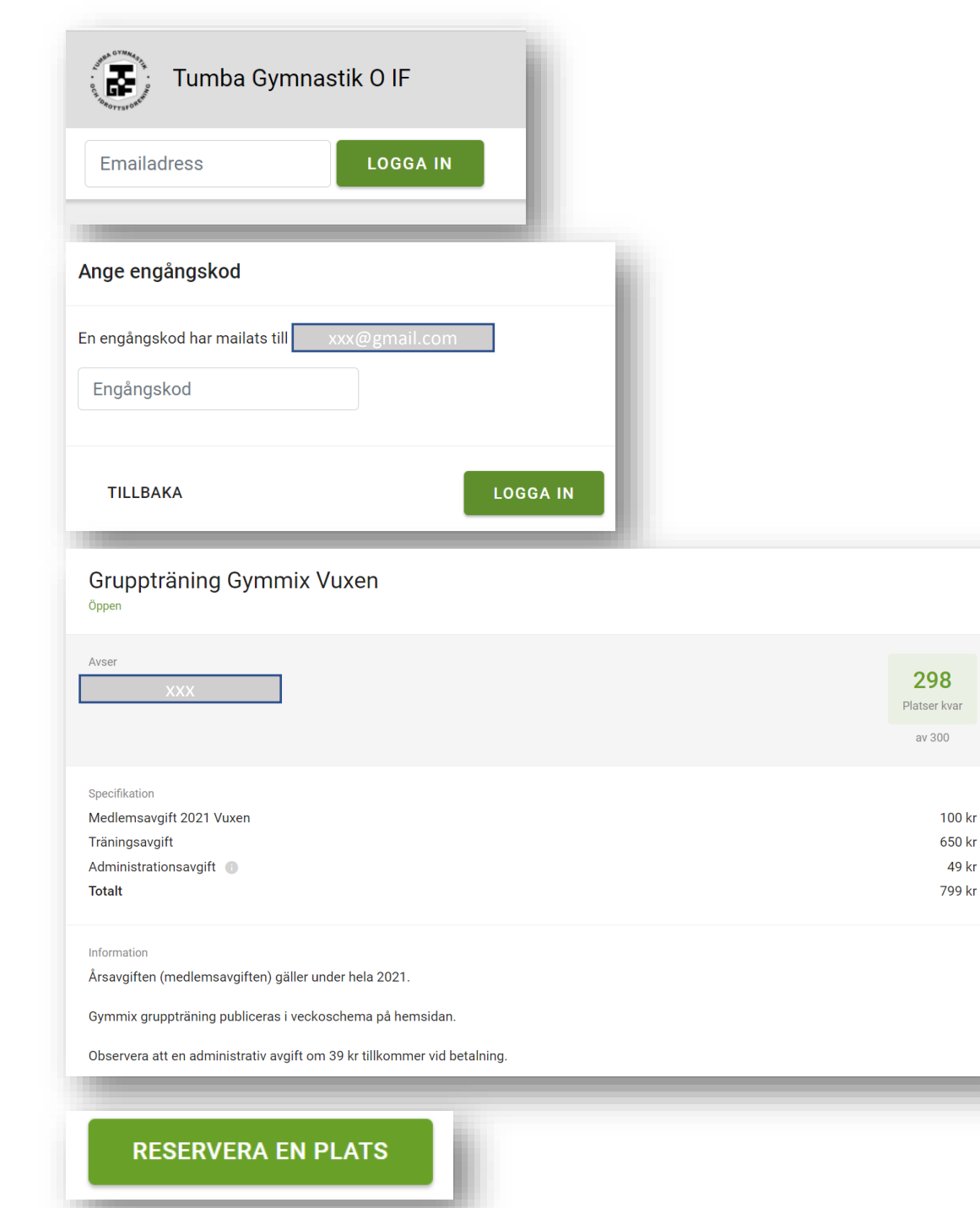

## Ange din e-mailadress och klicka på LOGGA IN.

En kod skickas till din mailadress. Koden är endast giltig i 20 minuter och kan användas en gång. Om du inte hinner logga in så kan du upprepa det första steget så skickas en ny kod till dig.

Välj din kategori och läs igenom din "beställning".

Välj RESERVERA EN PLATS och följ därefter instruktionen om betalning.

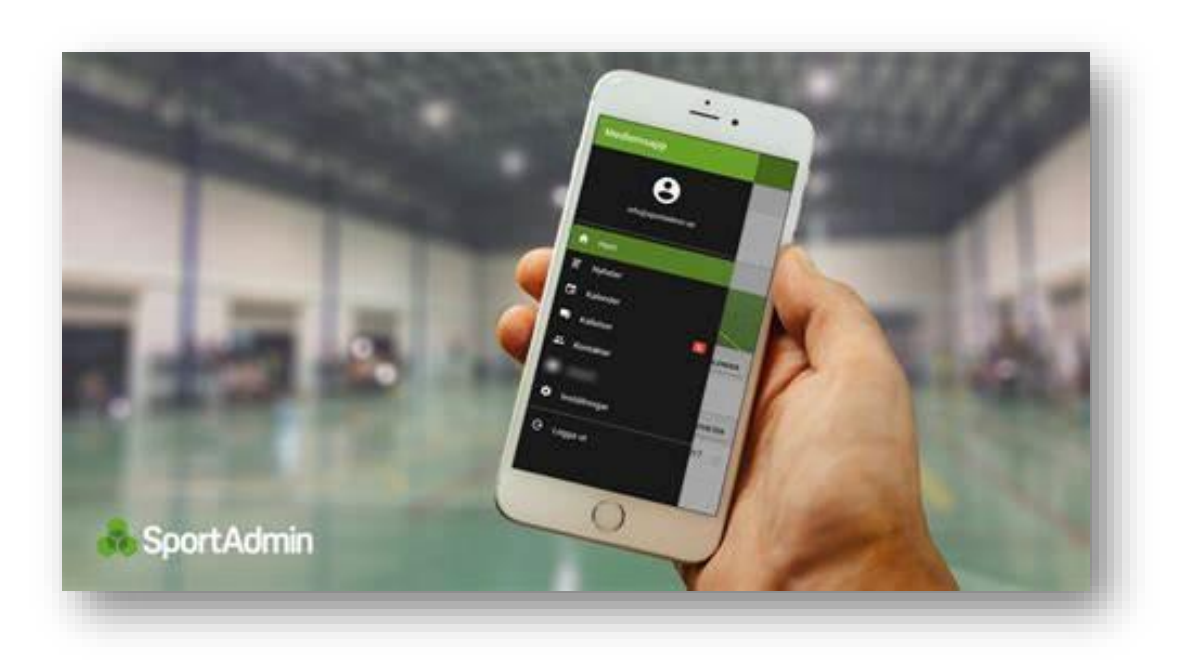

När du har betalat kan du ladda ner SportAdmins app. Där har du tillgång till ditt digitala medlemskort.

Om du inte vill använda appen kan du även skriva ut ett kvitto från din bank.

Medlemskortet eller kvittot visas upp varje gång du deltar på ett pass.

Vid problem; Kontakta <u>info@tumbagymmix.com</u>